You must be a member of **Domain Admins**, or equivalent to perform these procedures.

## **To create a Group Policy Object and configure BranchCache modes**

- 1. On a computer upon which the Active Directory Domain Services server role is installed, in Server Manager, click **Tools**, and then click **Group Policy Management**. The Group Policy Management console opens.
- 2. In the Group Policy Management console, expand the following path: Forest: *example.com*, Domains, *example.com*, Group Policy Objects, where *example.com* is the name of the domain where the BranchCache client computer accounts that you want to configure are located.
- Right-click Group Policy Objects, and then click New. The New GPO dialog box opens. In Name, type a name for the new Group Policy Object (GPO). For example, if you want to name the object BranchCache Client Computers, type BranchCache Client Computers. Click OK.
- 4. In the Group Policy Management console, ensure that **Group Policy Objects** is selected, and in the details pane right-click the GPO that you just created. For example, if you named your GPO BranchCache Client Computers, right-click **BranchCache Client Computers**. Click **Edit**. The Group Policy Management Editor console opens.
- 5. In the Group Policy Management Editor console, expand the following path: Computer Configuration, Policies, Administrative Templates: Policy definitions (ADMX files) retrieved from the local computer, Network, BranchCache.
- 6. Click **BranchCache**, and then in the details pane, double-click **Turn on BranchCache**. The policy setting dialog box opens.
- 7. In the **Turn on BranchCache** dialog box, click **Enabled**, and then click **OK**.
- 8. To enable BranchCache distributed cache mode, in the details pane, double-click **Set BranchCache Distributed Cache mode**. The policy setting dialog box opens.
- 9. In the **Set BranchCache Distributed Cache mode** dialog box, click **Enabled**, and then click **OK**.
- 10. If you have one or more branch offices where you are deploying BranchCache in hosted cache mode, and you have deployed hosted cache servers in those offices, double-click **Enable Automatic Hosted Cache Discovery by Service Connection Point**. The policy setting dialog box opens.
- 11. In the **Enable Automatic Hosted Cache Discovery by Service Connection Point** dialog box, click **Enabled**, and then click **OK**.